## Certyfikat z ZUS dla lekarza

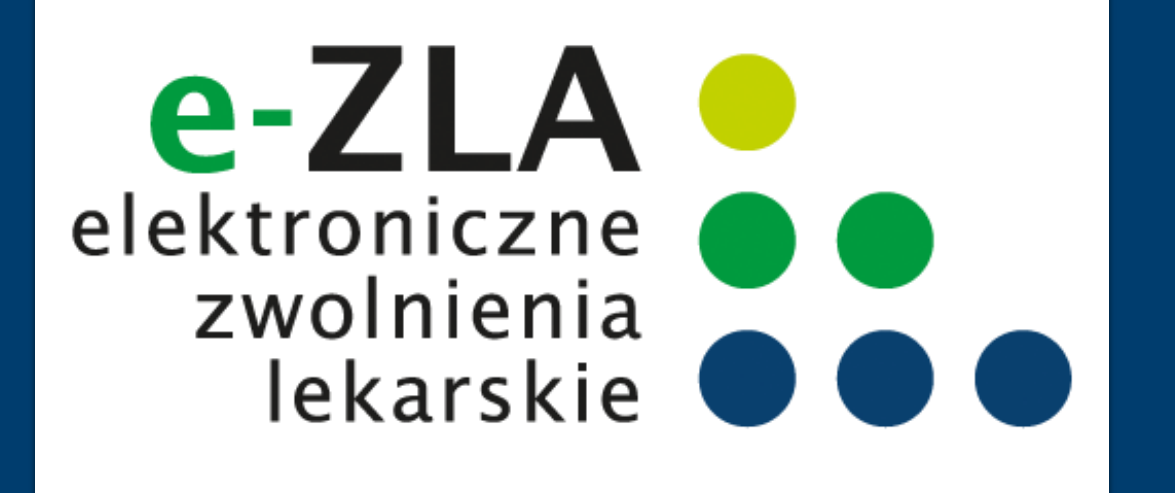

nowa metoda podpisywania e –ZLA i innych dokumentów

Przekonaj się, że warto

Departament Obsługi Klientów

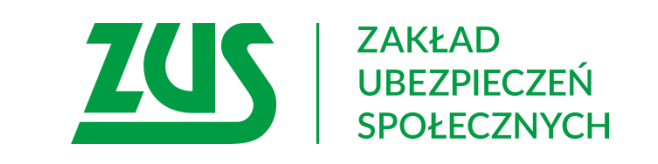

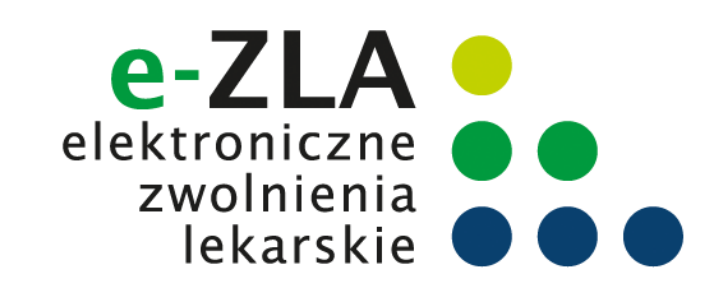

lekarz pobiera certyfikat

wystawiony przez ZUS

#### Certyfikat z ZUS dla lekarza

Lekarz, który ma profil na PUE ZUS raz na 5 lat musi zawnioskować o certyfikat, pobrać go (z PUE ZUS) i zainstalować na urządzeniu, na którym wystawia elektroniczne zwolnienia.

W celu podpisania zwolnienia, lekarz każdorazowo podaje hasło do certyfikatu.

Certyfikat z ZUS został udostępniony głównie z myślą o usprawnieniu podpisywania elektronicznych zwolnień lekarskich (e-ZLA). Na urządzeniu, na którym Lekarz wystawia e-ZLA na wystawia e-ZLA, instaluje portalu PUE ZUS lub w certyfikat aplikacji gabinetowej Certyfikat wystawiony przez ZUS może być Lekarz podpisuje e-ZLA wykorzystany do certyfikatem podpisania wystawionym przez ZUS oświadczenia przy nawiązaniu sesji poprzez potwierdzenie w aplikacjach transakcji hasłem gabinetowych

Lekarz posiada profil na

**PUE ZUS** 

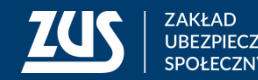

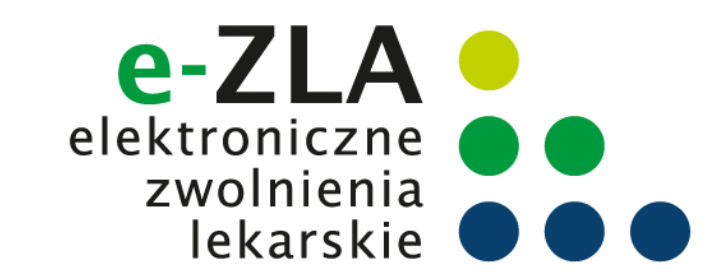

#### Certyfikat z ZUS dla lekarza

Dodatkowo certyfikatem z ZUS lekarz może podpisać:

FZLA - wniosek w sprawie upoważnienia do wystawiania zaświadczeń lekarskich
PR-4 - wniosek o rehabilitację leczniczą w ramach prewencji rentowej ZUS
AZLA – informację o stwierdzeniu nieważności zaświadczenia lekarskiego (anulowanie e-ZLA)
UZLA – unieważnienie zarezerwowanych numerów e-ZLA dla trybu alternatywnego
(unieważnienie pobranych wcześniej numerów – pustych druków ZLA do wypełniania w razie braku możliwości wystawiania elektronicznego)

#### Certyfikat z ZUS dla jest bezpłatny

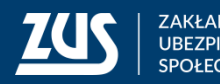

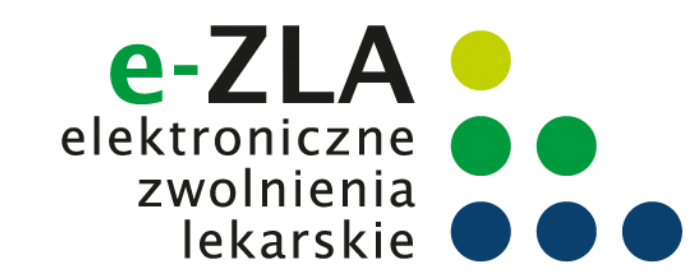

Lekarz musi zalogować się do swojego profilu na portalu PUE ZUS i wybrać zakładkę z rolą Lekarza.

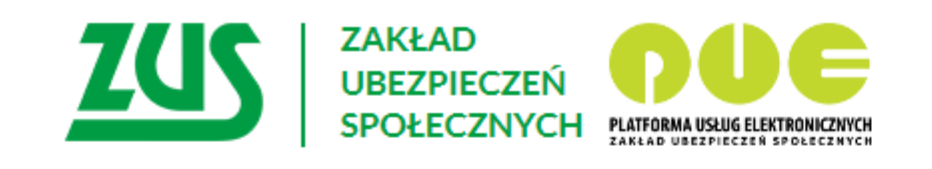

#### Logowanie

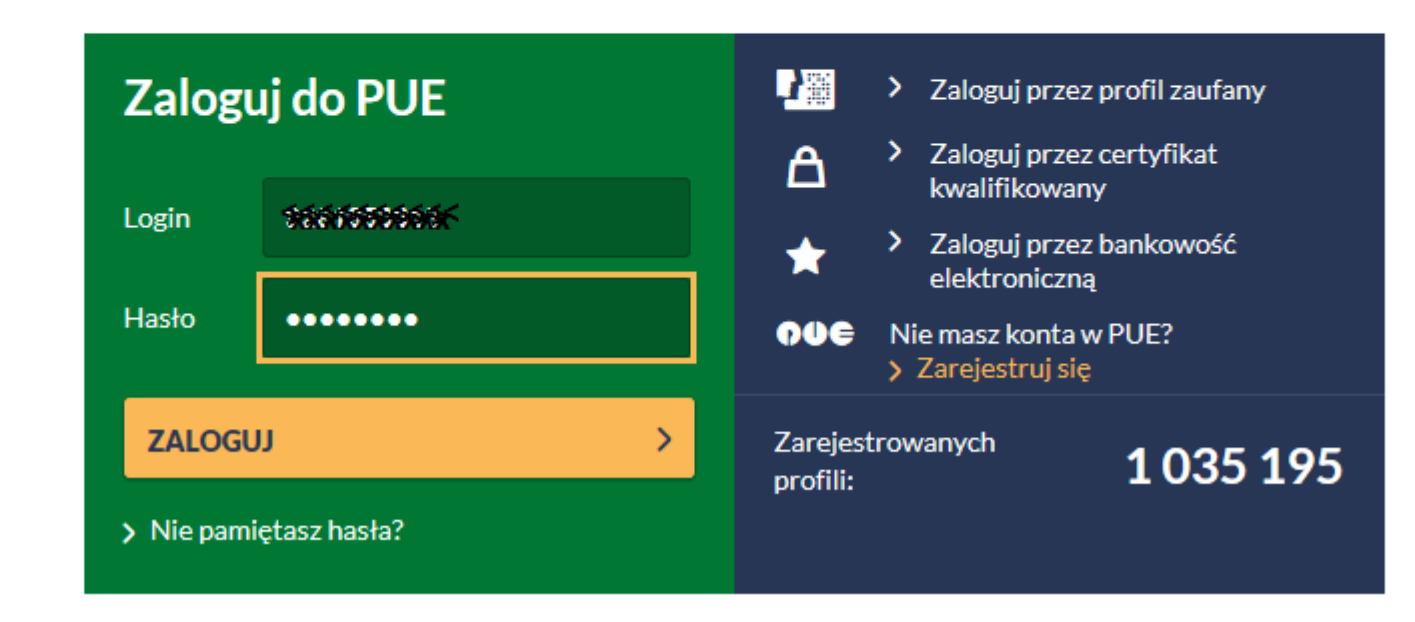

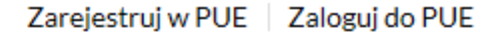

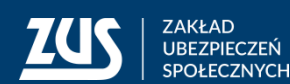

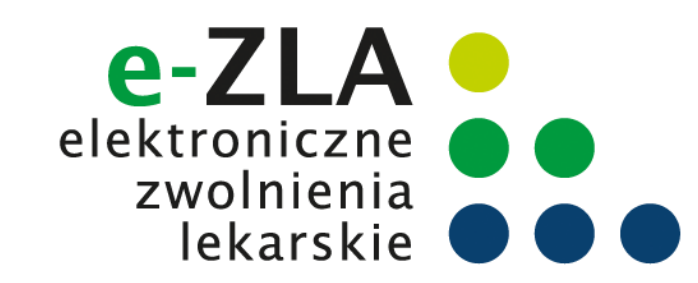

#### W roli lekarza z menu bocznego (lub z widoku głównego) należy wybrać zakładkę [Certyfikat z ZUS].

| Wyloguj                                        | Ogólny                                                                                                    | Ubezpieczony Świadczeniobiorca Płatnik Lekarz                                                            |
|------------------------------------------------|----------------------------------------------------------------------------------------------------|----------------------------------------------------------------------------------------------------|
| MENU ?                                         | PANEL LEKARZA 🖸                                                                                                    |                                                                                                    |
| A Panel Lekarza V                              | <ul> <li>Zmień miejsce: NZOZ'<br/><ul> <li>Inzegrądanie informacji o wystawionych zaswiadczeniach<br/>lekarskich         </li> <li>Wgląd w szczegóły zaświadczenia lekarskiego i</li></ul></li></ul> | Wybrany lekarz: BEATA     zaświadczeń utworzonych w trybie alternatywnym     Wysyłanie dokumentów do ZUS |
|                                                | <ul> <li>zaswiadczenia lekarskiego wydanego w wyniku kontroli<br/>lekarza orzecznika ZUS</li> <li>Anulowanie zaświadczeń</li> </ul>                                                                  | Pokaž >                                                                                                  |
| Mobilna wersja Panelu Lekarza                  | <ul> <li>Wystawianie nowych zaświadczeń na podstawie<br/>anulowanych i dla innych płatników</li> </ul>                                                                                               | Zaświadczenia lekarskie pacjenta                                                                         |
| Wystawienie zaświadczenia ZUS ZLA              | Pokaž >                                                                                                    | Przegladanie zaświadczeń lekarskich wystawionych                                                         |
| Formularze ZUS ZLA                             | Dokumenty wysłane                                                                                                    | <ul> <li>pacjentowi przez różnych lekarzy</li> <li>Anulowanie zaświadczeń</li> </ul>                     |
| Przegląd zaświadczeń lekarskich                | Przeglądanie dokumentów ZLA, AZLA i UZLA wysłanych                                                                                                    | <ul> <li>Wystawianie nowych zaświadczeń na podstawie<br/>anulowanych i dla innych płatników</li> </ul>   |
| Dokumenty ZUS ZLA do wysłania                  | <ul> <li>do ZUS</li> <li>Możliwość eksportu dokumentów</li> <li>Rodalad UPR</li> </ul>                                                                                                    | Pokaž >                                                                                                  |
| Dokumenty wysłane                              | • rougiqu orr                                                                                                    | Certyfikat z ZUS                                                                                         |
| Zaświadczenia lekarskie pacjenta               | PORd2 P                                                                                                    | Bezpłatny certyfikat wydawany przez ZUS do                                                               |
| Wnioski o rehabilitacie pacienta               | Wnioski o rehabilitację pacjenta                                                                                                    | podpisywania elektronicznych zwolnień lekarskich                                                         |
|                                                | <ul> <li>Przeglądanie wniosków o rehabilitację leczniczą PR-4<br/>wystawionych pacientowi przez różnych lekarzy.</li> </ul>                                                                          | Whioskowanie o certyfikat     Unieważnianie certyfikatu                                                  |
| Certyfikat z ZUS                               | Pokaż >                                                                                                    | Pokaž >                                                                                                  |
| Moje dane                                      | Winder                                                                                                    |                                                                                                    |
| Dokumenty i wiadomości<br>Korespondencia z 7US | Informacje o godzinach przyjęć klientów w danej                                                                                                    | Dane identyfikacyjne i adresowe lekarza                                                                  |

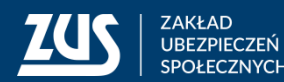

FC2NYCH

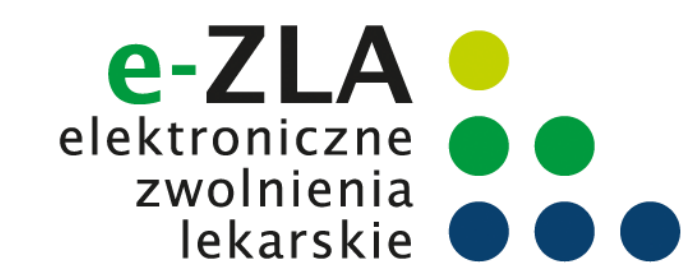

W celu uzyskania certyfikatu należy złożyć wniosek – w zakładce [Certyfikat z ZUS] należy kliknąć [Tak, chcę dostać certyfikat].

| MENU ?                                         | CERTYFIKATY Z ZUS 🛽          |                                      |                       |   |
|------------------------------------------------|------------------------------|--------------------------------------|-----------------------|---|
|                                                | Zmień miejsce: NZOZ          |                                      | Wybrany lekarz: BEATA |   |
| Panel Lekarza                                  |                              | <b>Nie masz</b> ważnego certyfikatu. |                       | ^ |
| Mobilna wersja Panelu Lekarza                  |                              | <u> </u>                             |                       |   |
| Wystawienie zaświadczenia ZUS ZLA              |                              | Możesz wystąpić o jego wydanie.      |                       |   |
| Formularze ZUS ZLA                             |                              |                                      |                       |   |
| Przegląd zaświadczeń lekarskich                |                              |                                      |                       |   |
| Dokumenty ZUS ZLA do wysłania                  |                              | Tak, chcę dostać certyfikat          |                       |   |
| Dokumenty wysłane                              |                              | Regulamin                            |                       |   |
| Zaświadczenia lekarskie pacjenta               |                              |                                      |                       |   |
| Wnioski o rehabilitację pacjenta               |                              |                                      |                       |   |
| Certyfikat z ZUS                               |                              |                                      |                       |   |
| Moje dane                                      |                              |                                      |                       |   |
| Dokumenty i wiadomości<br>Korespondencja z ZUS | Certyfikaty z ZUS - historia |                                      |                       |   |

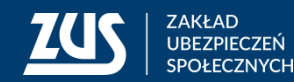

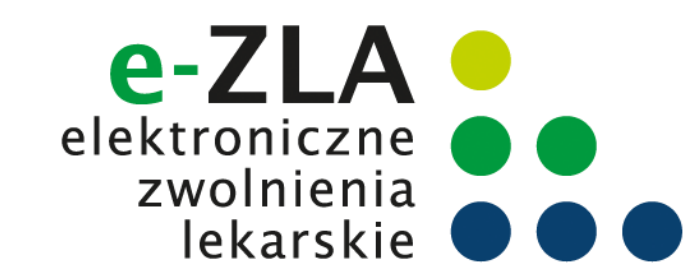

Imię, nazwisko i PESEL lekarza będą automatycznie uzupełnione we wniosku. Lekarz musi wpisać jedynie adres email lub numer telefonu – aby ZUS mógł poinformować go o przygotowaniu certyfikatu

| MENU ?                                         | WNIOSEK O WYDANIE CERTYFIKATU Z ZUS 🔹                                                                                                    |   |  |  |
|------------------------------------------------|----------------------------------------------------------------------------------------------------|---|--|--|
|                                                | Wniosek o wydanie certyfikatu z ZUS                                                                                                    | ^ |  |  |
| Panel Lekarza                                  | Certyfikat z ZUS umożliwia lekarzowi podpisywanie wybranych dokumentów.<br>Zapoznaj się z Regulaminem i Polityką certyfikacji przed wysłaniem wniosku o certyfikat. |   |  |  |
| Mobilna wersja Panelu Lekarza                  | Dane lekarza                                                                                                    |   |  |  |
| Wystawienie zaświadczenia ZUS ZLA              | A Poniższe dane zostana umieszczone w certyfikacie. Zweryfikuj ich poprawność. Jesli dane nie sa poprawne -                                                         |   |  |  |
| Formularze ZUS ZLA                             | poniżej wybierz opcję <b>Dane nie są poprawne</b> . Będziesz mógł zaktualizować dane za pomocą wniosku ZUS<br>FZLA.                                                 |   |  |  |
| Przegląd zaświadczeń lekarskich                | Imie: BEATA                                                                                                    |   |  |  |
| Dokumenty ZUS ZLA do wysłania                  | Nazwisko:                                                                                                    |   |  |  |
| Dokumenty wysłane                              | PESEL:                                                                                                    |   |  |  |
| Zaświadczenia lekarskie pacjenta               | Powiadomienia                                                                                                    |   |  |  |
| Wnioski o rehabilitację pacjenta               | Wprowadź swój e-mail lub numer telefonu. Zostaniesz powiadomiony o przygotowaniu certyfikatu lub                                                                    |   |  |  |
| Certyfikat z ZUS                               | zbliżającym się terminie wygaśnięcia.                                                                                                    |   |  |  |
| 🔲 Moje dane                                    | Adres e-mail:                                                                                                    |   |  |  |
| Dokumenty i wiadomości<br>Korespondencja z ZUS | Numer telefonu:                                                                                                    |   |  |  |

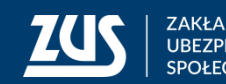

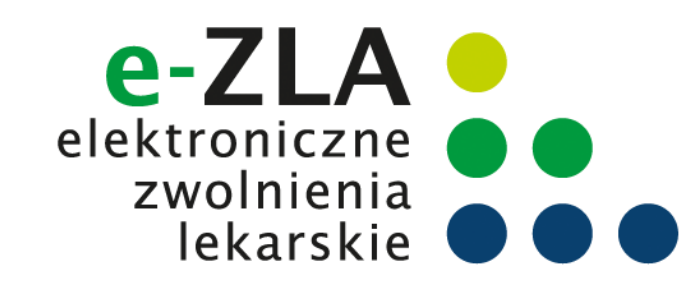

Lekarz musi ustalić hasło do certyfikatu. Będzie z niego korzystać podczas pobierania certyfikatu i później przy podpisywaniu każdego dokumentu.

Hasło musi mieć co najmniej 4 znaki. Może zawierać: cyfry, wielkie i małe litery oraz znaki specjalne. System pokazuje jak silne jest wpisane hasło.

| Mobilna wersja Panelu Lekarza                                                                                                    | Wprowadź swój e-mail lub numer telefonu. Zostaniesz powiadomiony o przygotowaniu certyfikatu lub zbliżającym się terminie wygaśnięcia. |
|----------------------------------------------------------------------------------------------------|----------------------------------------------------------------------------------------------------|
| Wystawienie zaświadczenia ZUS ZLA                                                                                                    |                                                                                                    |
| Formularze ZUS ZLA                                                                                                    | Adres e-mail:                                                                                                    |
| Przegląd zaświadczeń lekarskich                                                                                                    | Numer telefonu:                                                                                                    |
| Dokumenty ZUS ZLA do wysłania                                                                                                    | Hasło                                                                                                    |
| Dokumenty wysłane                                                                                                    | 🔿 Listal basko do certufikatu. Redziecz go potrzebował do pobrania certufikatu i każdorazowego podpisania                              |
| Zaświadczenia lekarskie nacienta                                                                                                    | dokumentów. Hasło musi składać się z minimum czterech znaków. Możesz używać cyfr, małych i wielkich                                    |
|                                                                                                    | liter oraz znaków specjalnych.                                                                                                    |
| <ul> <li>Wnioski o rehabilitację pacjenta</li> </ul>                                                                                                    | liter oraz znaków specjalnych.                                                                                                    |
| <ul> <li>Wnioski o rehabilitację pacjenta</li> <li>Certyfikat z ZUS</li> </ul>                                                                             | liter oraz znaków specjalnych.<br>Hasło:                                                                                               |
| <ul> <li>Euswiddczenia iekarskie pacjenta</li> <li>Wnioski o rehabilitację pacjenta</li> <li>Certyfikat z ZUS</li> <li>Moje dane</li> </ul>                | liter oraz znaków specjalnych.<br>Hasło: •••••• • Siła hasła: MOCNE<br>Powtórz hasło:                                                  |
| <ul> <li>Wnioski o rehabilitację pacjenta</li> <li>Certyfikat z ZUS</li> <li>Moje dane</li> <li>Dokumenty i wiadomości<br/>Korespondencja z ZUS</li> </ul> | liter oraz znaków specjalnych.<br>Hasło:  Hasło:  Powtórz hasło: Akceptuję Regulamin i politykę certyfikacji                           |

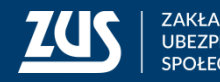

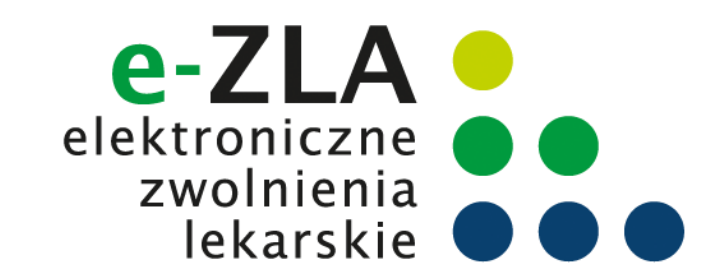

Przed wysłaniem wniosku należy zapoznać się z Regulaminem **Usługi Certyfikat z ZUS**. Jest on zawsze dostępny na portalu PUE ZUS, na każdym ekranie dotyczącym certyfikatu z ZUS.

| Re | gulamin                                                                                                    | X | 5 |
|----|----------------------------------------------------------------------------------------------------|---|---|
|    | Regulamin Certyfikacji                                                                                                    | ^ | • |
|    | Pierwszym etapem uzyskania certyfikatu z ZUS jest zapoznanie się z poniższym regulaminem. Przeczytaj uważnie zamieszczony tekst. Jeżeli zgadzasz się z wszystkimi jego postanowieniami oraz wyrażasz zgodę na przetwarzanie Twoich danych w ramach tej usługi, zaznacz pole: Akceptuję Regulamin, a następnie wyślij wniosek.               |   |   |
|    | Twoje oświadczenie o zaakceptowaniu regulaminu będzie przechowywane w PUE ZUS na potrzeby ewentualnych postępowań wyjaśniających.                                                                                                    |   |   |
|    | Regulamin usługi <i>Certyfikat z ZUS</i><br>(zwany dalej Regulaminem)                                                                                                    |   |   |
|    | Spis treści                                                                                                    |   |   |
|    | <ol> <li>Informacje ogólne</li> <li>Definicje</li> <li>Warunki świadczenia usługi</li> <li>Wystawienie certyfikatu z ZUS</li> <li>Unieważnienie/zawieszenie certyfikatu z ZUS</li> <li>Prawa i obowiązki Usługodawcy</li> <li>Prawa i obowiązki Usługobiorcy</li> <li>Postanowienia końcowe</li> </ol>                                      |   |   |
|    | § 1 Informacje ogólne                                                                                                    |   |   |
|    | <ol> <li>Niniejszy dokument stanowi regulamin w rozumieniu art. 8 ust. 1 pkt 1 ustawy z dnia 18 lipca 2002 r. o świadczeniu usług drogą elektroniczną (Dz. U. z 2017 r. poz. 1219, tekst jedn.) i określa zasady, zakres i warunki korzystania przez Usługobiorców z certyfikatu z ZUS, który przeznaczony jest</li> <li>Zamknij</li> </ol> | ~ | • |

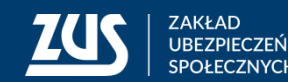

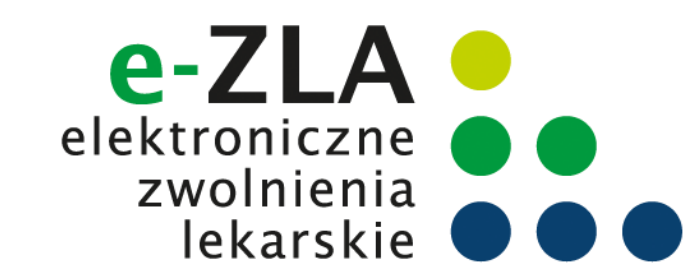

Jeśli dane identyfikacyjne lekarza są poprawne, należy kliknąć [Wyślij wniosek]. Jeśli dane identyfikacyjne lekarza nie są aktualne, należy zaznaczyć opcję [Dane nie są poprawne] i złożyć wniosek FZLA (więcej na ten temat w części **Zmiana danych identyfikacyjnych lekarza**).

| Panel Lekarza                                  | Powiadomienia                                                                                                    |
|------------------------------------------------|----------------------------------------------------------------------------------------------------|
| Mobilna wersja Panelu Lekarza                  | Wprowadź swój e-mail lub numer telefonu. Zostaniesz powiadomiony o przygotowaniu certyfikatu lub     zbliżającym się terminie wygaśnięcia.                                                                                                    |
| Wystawienie zaświadczenia ZUS ZLA              |                                                                                                    |
| Formularze ZUS ZLA                             | Adres e-mail: @zus.pl                                                                                                    |
| Przegląd zaświadczeń lekarskich                | Numer telefonu:                                                                                                    |
| Dokumenty ZUS ZLA do wysłania                  | Hasło                                                                                                    |
| Dokumenty wysłane                              | 🔿 Ustal baska da anti filmtu. Dadainen en anterakourak da anteraria anti filmtu i kaidemenunan andainenia                                                                                                    |
| Zaświadczenia lekarskie pacjenta               | Ostal nasło do certyfikatu. Będziesz go potrzebował do pobrania certyfikatu i kazdorazowego podpisania<br>dokumentów. Hasło musi składać się z minimum czterech znaków. Możesz używać cyfr, małych i wielkich<br>liter oraz znaków specjalnych. |
| Wnioski o rehabilitację pacjenta               |                                                                                                    |
| Certyfikat z ZUS                               | Hasło:                                                                                                    |
| Moje dane                                      | Powtórz hasło:                                                                                                    |
| Dokumenty i wiadomości<br>Korespondencja z ZUS | Akceptuję Regulamin i politykę certyfikacji                                                                                                    |
|                                                | Wyślij wniosek         Dane nie są poprawne         Powrót                                                                                                    |

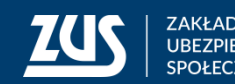

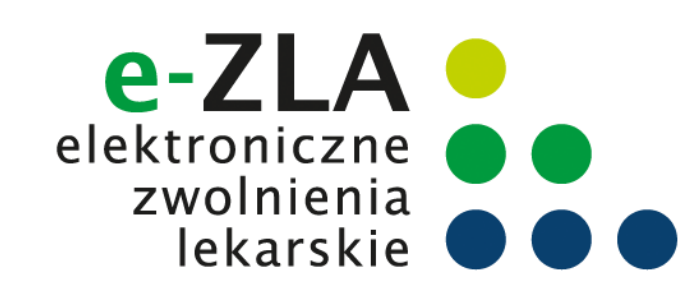

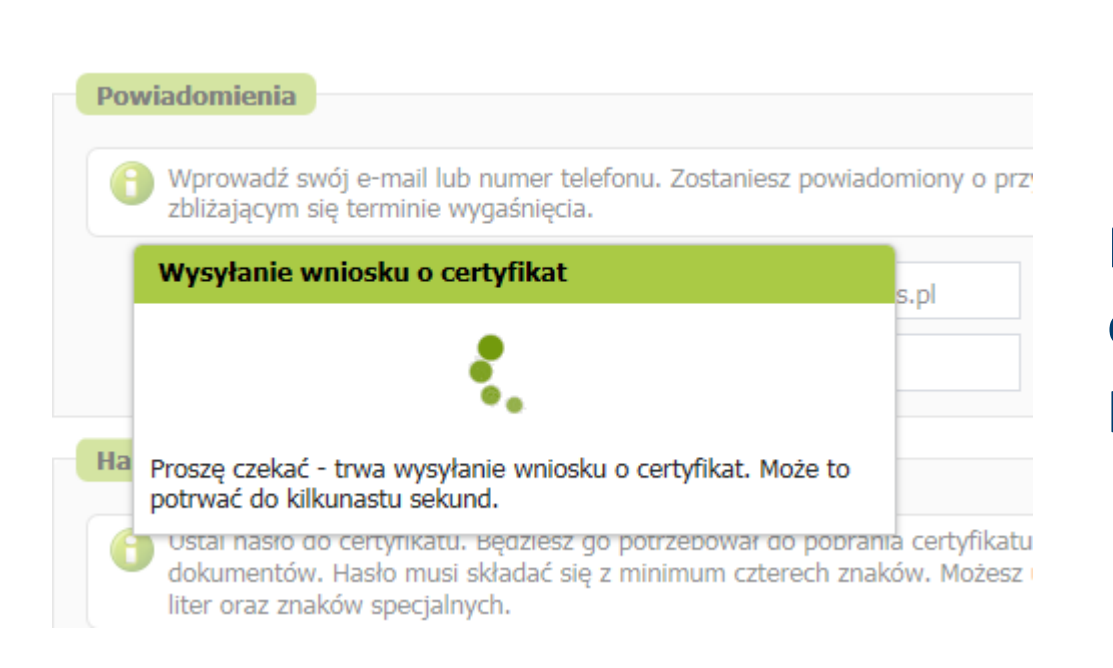

Na ekranie pojawi się najpierw informacja o wysyłaniu wniosku, a następnie potwierdzenie wysłania wniosku.

Gdy certyfikat będzie gotowy do pobrania, lekarz uzyska informację mailem lub SMS (w zależności od wybranego sposobu komunikacji).

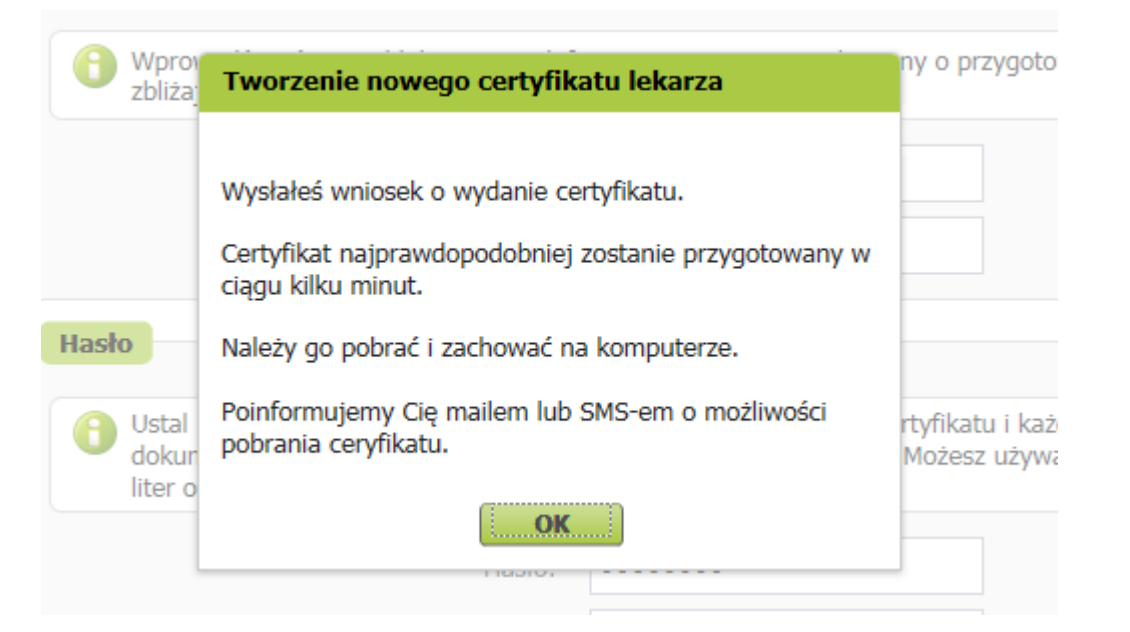

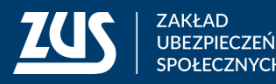

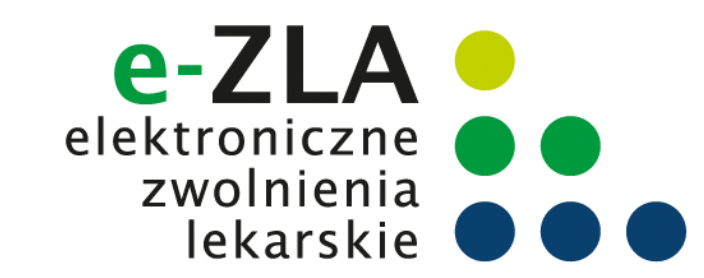

Dopóki certyfikat nie jest gotowy, to po wejściu w zakładkę [Certyfikat z ZUS] wyświetla się informacja o wystąpieniu o certyfikat i o przygotowywaniu certyfikatu przez ZUS.

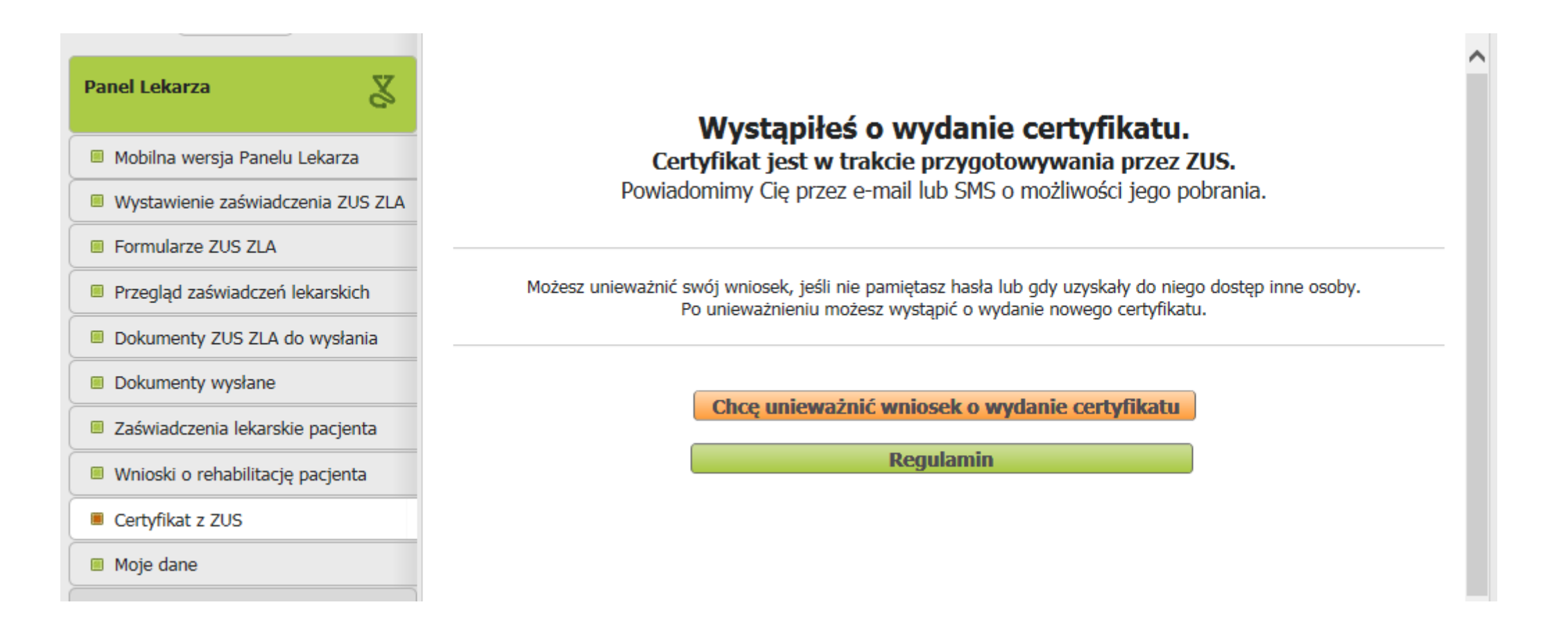

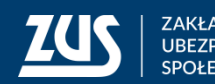

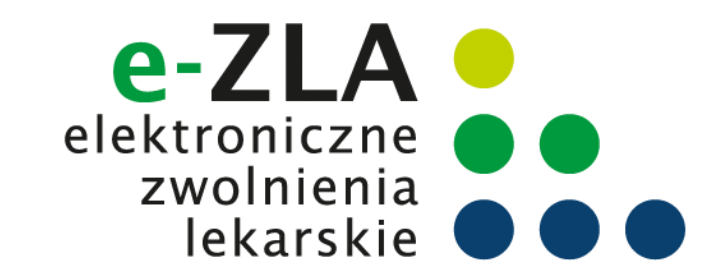

Po otrzymaniu informacji o tym, że certyfikat jest gotowy do pobrania, należy wejść w zakładkę [Certyfikat z ZUS]. Aby pobrać certyfikat, należy kliknąć [Chcę pobrać certyfikat].

| Panel Lekarza                                  | Certyfikat jest gotowy do pobrania<br>Certyfikat jest ważny w okresie:                                                                                                    | ^          |
|------------------------------------------------|----------------------------------------------------------------------------------------------------|------------|
| Mobilna wersja Panelu Lekarza                  | do: 2019-11-28 12:07                                                                                                    |            |
| Wystawienie zaświadczenia ZUS ZLA              | Nr certyfikatu: 22000006-82428-7020828282828282828282828282828282828282                                                                                                    |            |
| Formularze ZUS ZLA                             |                                                                                                    |            |
| Przegląd zaświadczeń lekarskich                | Certyfikat powinienes <u>uniewaznic</u> , jeżeli utraciłes lub ujawniłes hasło do certyfikatu.<br>Zawsze możesz wystąpić o wydanie nowego certyfikatu po unieważnieniu lub wygaśnięciu certyfikatu. |            |
| Dokumenty ZUS ZLA do wysłania                  |                                                                                                    | _          |
| Dokumenty wysłane                              | Chcę pobrać certyfikat                                                                                                    |            |
| Zaświadczenia lekarskie pacjenta               | Chcę unieważnić certyfikat                                                                                                    |            |
| Wnioski o rehabilitację pacjenta               | Regulamin                                                                                                    |            |
| Certyfikat z ZUS                               |                                                                                                    |            |
| Moje dane                                      |                                                                                                    |            |
| Dokumenty i wiadomości<br>Korespondencja z ZUS |                                                                                                    |            |
| × )                                            | Certyfikaty z ZUS - historia                                                                                                    | <b>V</b> V |

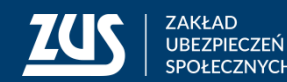

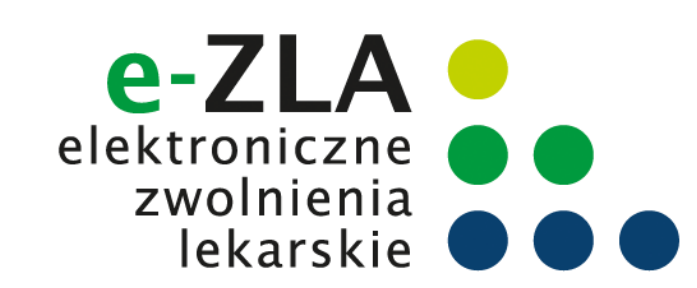

| biera | nie certyfikatu z ZUS                                                                                                    |
|-------|----------------------------------------------------------------------------------------------------|
| 1     | Podaj hasło, którego użyłeś przy składaniu wniosku o certyfikat. Pamiętaj! Certyfikat<br>możesz pobrać tylko raz. Po kliknięciu <b>Pobierz certyfikat z ZUS</b> otworzy się okno<br>przeglądarki umożliwiające zapisanie certyfikatu. <b>Zapisz</b> go w takim miejscu, z którego<br>będziesz mógł łatwo korzystać. |
|       | Hasło: ••••••   Pobierz certyfikat z ZUS                                                                                                    |
| Pow   | rrót                                                                                                    |

Aby pobrać certyfikat, należy podać ustalone przez siebie hasło i kliknąć [Pobierz certyfikat z ZUS].

do: 5012-11-59 15:01

Dopóki hasło nie jest wpisane, przycisk [Pobierz certyfikat z ZUS] nie jest dostępny.

|          | Pobieranie certyfikatu z ZUS                                                                                                    |  |
|----------|----------------------------------------------------------------------------------------------------|--|
| Ce<br>Za | Podaj hasło, którego użyłeś przy składaniu wniosku o certyfikat. Pamiętaj! Certyfikat<br>możesz pobrać tylko raz. Po kliknięciu <b>Pobierz certyfikat z ZUS</b> otworzy się okno<br>przeglądarki umożliwiające zapisanie certyfikatu. <b>Zapisz</b> go w takim miejscu, z którego<br>będziesz mógł łatwo korzystać. |  |
|          | Hasło: Pobierz certyfikat z ZUS                                                                                                    |  |
|          | Powrót                                                                                                    |  |

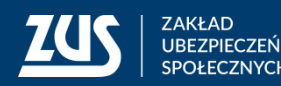

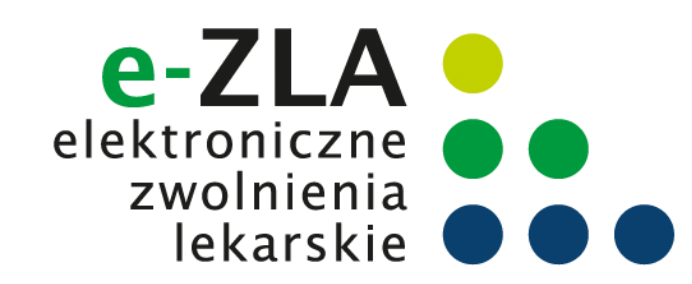

W następnym kroku pokazuje się systemowe okienko zapisu pliku. W zależności od przeglądarki i systemu operacyjnego może ono wyglądać tak:

| Organizuj 🔻 No                                                                                                    | owy folder |                                                                                                    |   |        | ·····  | 0 |
|----------------------------------------------------------------------------------------------------|------------|----------------------------------------------------------------------------------------------------|---|--------|--------|---|
| <ul> <li>Ulubione</li> <li>Ostatnie mieje</li> <li>Pobrane</li> <li>Pulpit</li> <li>Biblioteki</li> <li>Biblioteki</li> <li>Dokumenty</li> <li>Muzyka</li> <li>Obrazy</li> <li>Wideo</li> </ul> | sca        | <ul> <li>Biblioteki</li> <li>Komputer</li> <li>Sieć</li> <li>Katalog Aplikacji</li> <li>Software Center - Instrukcja korzystania</li> <li>Iog</li> </ul> |   |        |        |   |
| 🛯 🔍 Komputer                                                                                                    | ~          |                                                                                                    |   |        |        |   |
| Nazwa pliku:                                                                                                    | BEATA      | 2017-11-28_12_17_06.pfx                                                                                                    |   |        |        | • |
| Zapisz jako typ                                                                                                    | : Wymian   | a informacji osobistych (*.pfx)                                                                                                    |   |        |        | • |
| ) Ukryj foldery                                                                                                    |            |                                                                                                    | ( | Zapisz | Anuluj |   |

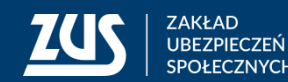

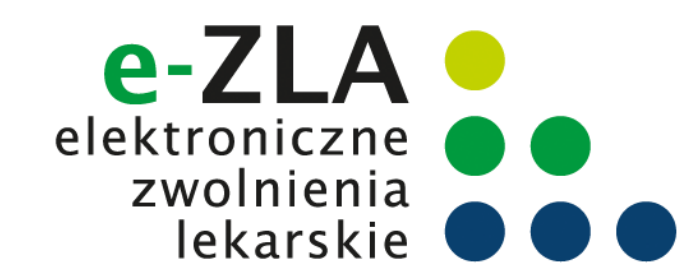

Lekarz powinien wybrać takie miejsce w komputerze, z którego będzie mógł łatwo korzystać.

| Delaumente i suis de meréri                                |                                                 |        |   |       |
|------------------------------------------------------------|-------------------------------------------------|--------|---|-------|
| Czy chcesz otworzyć lub zapisać plik BEATA2017-11-28_12_17 | _06.pfx (3,00 KB) z witryny <b>XXXXXXXXXXXX</b> |        |   |       |
|                                                            | Otwórz                                          | Zapisz | • | Anulu |
|                                                            |                                                 |        |   |       |

Plik z certyfikatem można zapisać używając funkcji "zapisz jako".

#### Certyfikat pobiera się z PUE ZUS tylko raz. Po pobraniu, certyfikat nie jest dostępny z poziomu PUE ZUS. Dlatego ważne jest zapisanie go w komputerze. Później certyfikat można przenieść na nośnik zewnętrzny (np. pendrive).

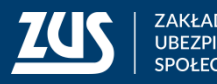

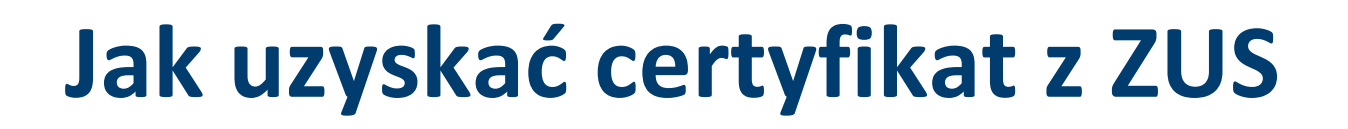

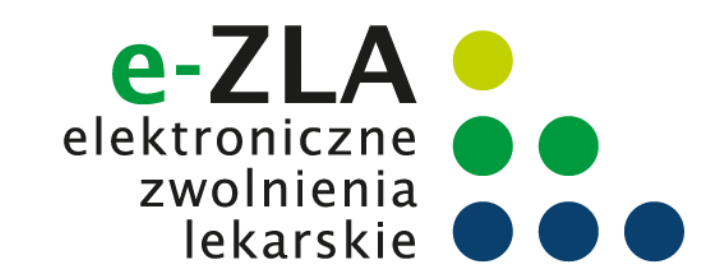

Jeśli lekarz chce podpisywać dokumenty Certyfikatem z ZUS, musi być on dostępny na urządzeniu, na którym są one wstawiane.

Ten sam certyfikat można zainstalować na wszystkich tych urządzeniach lub można z niego korzystać wywołując z nośnika zewnętrznego.

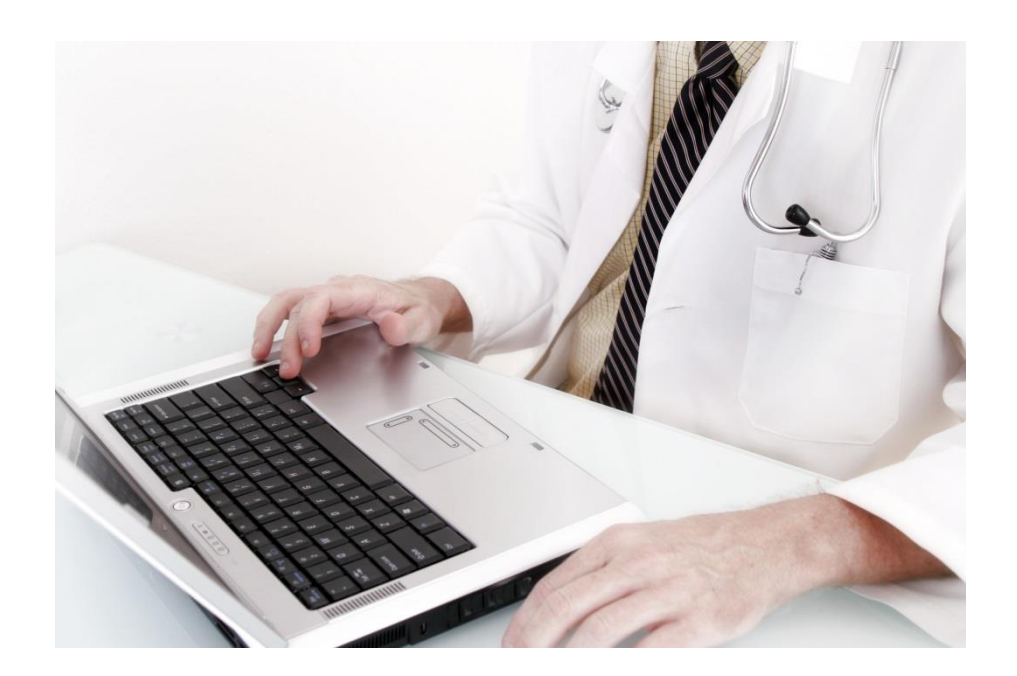

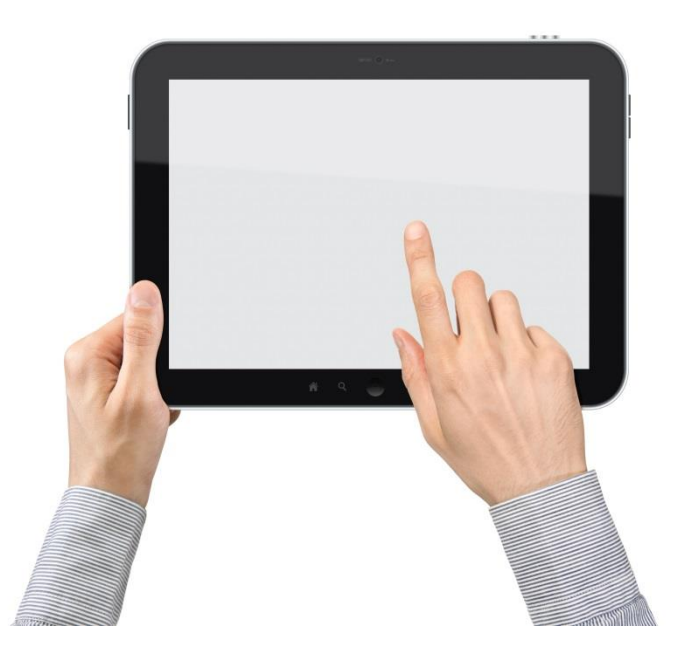

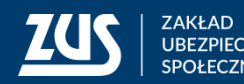

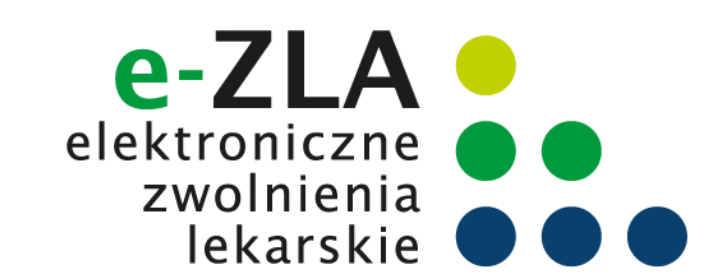

#### Zmiana danych identyfikacyjnych lekarza

Jeśli w trakcie składania wniosku o certyfikat okazało się, że dane identyfikacyjne lekarza nie są aktualne i lekarz zaznaczył opcję [Dane nie są poprawne], pojawi się informacja, w jaki sposób należy te dane poprawić.

Po wypełnieniu formularza FZLA należy go podpisać kwalifikowanym podpisem elektronicznym lub podpisem potwierdzonym profilem zaufanym ePUAP.

|                                                         | Adres e-mail <sup>.</sup><br>Niepoprawne                              | dane                                                                                         | х                   |                                        |
|---------------------------------------------------------|-----------------------------------------------------------------------|----------------------------------------------------------------------------------------------|---------------------|----------------------------------------|
| ľ                                                       | Aby poprawić d<br>złożyć wniosek<br>certyfikatem kv<br>Czy chcesz kon | ane identyfikacyjne w ZUS, n<br>FZLA i podpisać go profilem o<br>valifikowanym.<br>tynuować? | nusisz<br>ePUAP lub |                                        |
| hasło do certyfił<br>nentów. Hasło n<br>raz znaków spec |                                                                       | Tak Nie                                                                                      |                     | razowego podpisa<br>cyfr, małych i wie |
|                                                         | Hasło:                                                                | •••••                                                                                        |                     |                                        |
|                                                         | Powtórz hasło:                                                        | •••••                                                                                        |                     |                                        |

Jeśli lekarz nie ma żadnego z tych podpisów, powinien złożyć wniosek FZLA w formie papierowej i dopiero po zmianie danych na portalu PUE ZUS może złożyć wniosek o certyfikat z ZUS.

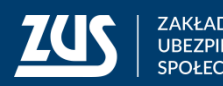

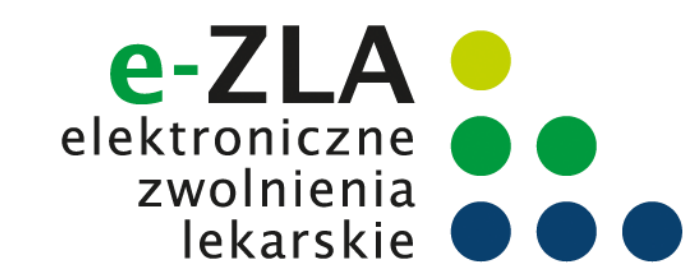

### Zmiana danych identyfikacyjnych lekarza

| rmularz elektroniczny <b>?</b>                                         |                                                                                           |
|------------------------------------------------------------------------|-------------------------------------------------------------------------------------------|
| Wysoki kontrast                                                        | Pełny Ekran         Zapisz         Sprawdź         Podgląd         Drukuj         Zamkr   |
| Strona: 1 Strona: 2 Strona: 3 uwagi                                    | ołędy: (0)                                                                                |
| ZAKŁAD UBEZPIECZEŃ SPOŁECZNYCH                                         | ZUS FZLA                                                                                  |
| ZUS FZLA WNIOSEK W                                                     | SPRAWIE UPOWAŻNIENIA DO WYSTAWIANIA ZAŚWIADCZEŃ LEKARSKICH                                |
| I. DANE IDENTYFIKACYJNE LEKARZA 01. PESEL lekarza 04. Nazwisko lekarza | 02. Rodzaj dokumentu tożsamości:<br>jeśli dowód osobisty, wpisać 1,<br>jeśli paszport – 2 |
| 05. Imię pierwsze lekarza                                              | 06. Data urodzenia lekarza (dd/mm/rrrr)                                                   |
| II. DANE ADRESOWE<br>01. Kod pocztowy                                  | 02. Poczta                                                                                |
| 03. Miejscowość                                                        |                                                                                           |
| 04. Ulica                                                              |                                                                                           |

Po złożeniu przez lekarza wniosku FZLA pracownik ZUS aktualizuje dane identyfikacyjne w systemie informatycznym.

Zmienione dane powinny być widoczne na PUE ZUS w ciągu 3 dni od momentu złożenia wniosku.

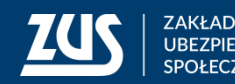

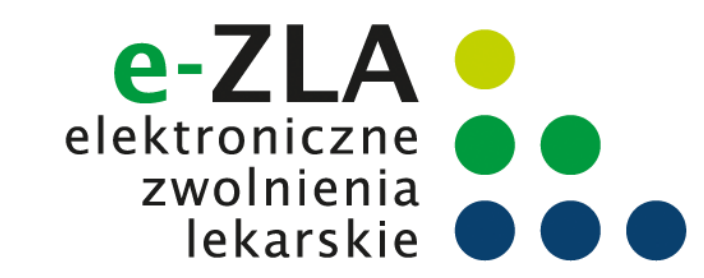

#### Unieważnienie certyfikatu z ZUS

Lekarz powinien unieważnić posiadany przez siebie ważny certyfikat jeżeli:

- zapomniał hasła,
- dostęp do certyfikatu uzyskały inne osoby,
- utracił plik certyfikatu,
- pozostawił certyfikat w niekontrolowanym przez siebie miejscu,
- zmienił swoje dane (imię, nazwisko, PESEL).

W celu unieważnienia certyfikatu należy wejść w zakładkę [Certyfikat z ZUS] i kliknąć [Chcę unieważnić certyfikat].

| Przegląd zaświadczeń lekarskich  | Chceu                                       | nieważnić certyfika | t                |             |   |
|----------------------------------|---------------------------------------------|---------------------|------------------|-------------|---|
| Dokumenty ZUS ZLA do wysłania    |                                             | chazine certynka    |                  |             |   |
| Dokumenty wysłane                |                                             | Regulamin           |                  |             |   |
| Zaświadczenia lekarskie pacjenta | Certyfikaty z ZUS - historia                |                     |                  |             |   |
| Wnioski o rehabilitacie pacienta | Numer seryjny                               | Ważny od            | Ważny do         | Status      |   |
|                                  | 2200004f-3413-7070-7e05-29f900000000-004f34 | 2017-11-28 12:07    | 2019-11-28 12:07 | Ważny       |   |
| Certyfikat z ZUS                 |                                             |                     |                  |             |   |
| Moje dane                        |                                             |                     |                  |             |   |
| Dokumenty i wiadomości           |                                             |                     |                  |             |   |
| Korespondencja z ZUS             | Elementy 1 - 1 z 1 10   25                  | 50   100            | 4                | ((∢ 1 ))) № |   |
|                                  |                                             |                     |                  | Odśwież     | ~ |

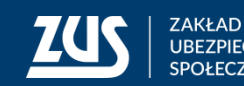

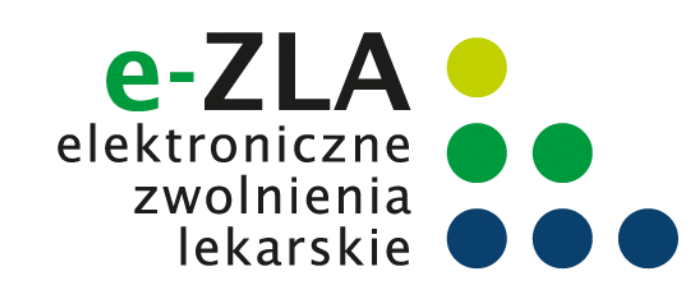

#### Unieważnienie certyfikatu z ZUS

Po kliknięciu [Chcę unieważnić certyfikat], pokazuje się ostrzeżenie o nieodwracalności tego kroku.

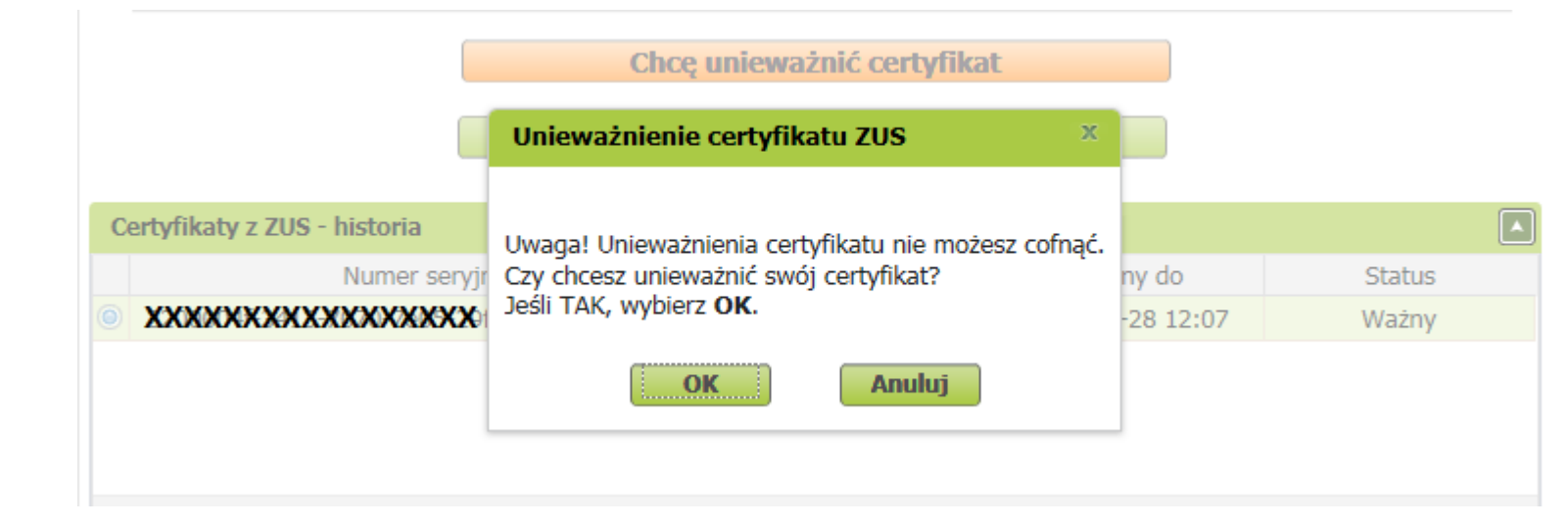

Nie masz ważnego certyfikatu.

Możesz wystąpić o jego wydanie.

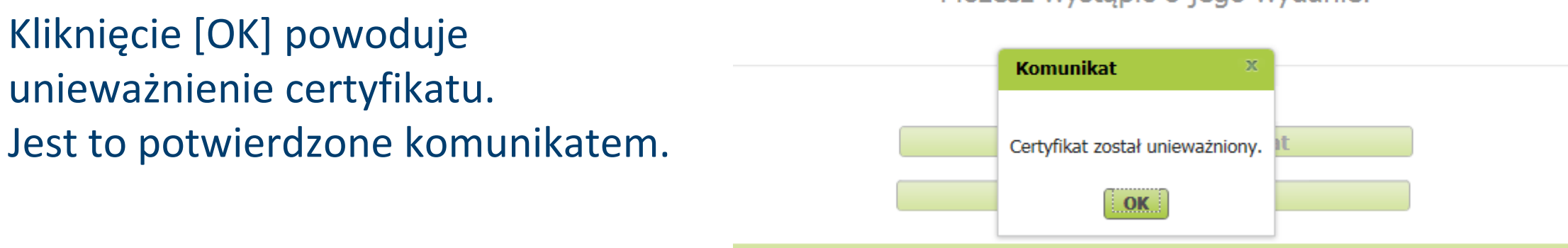

z ZUS - historia

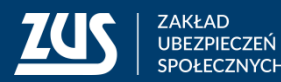

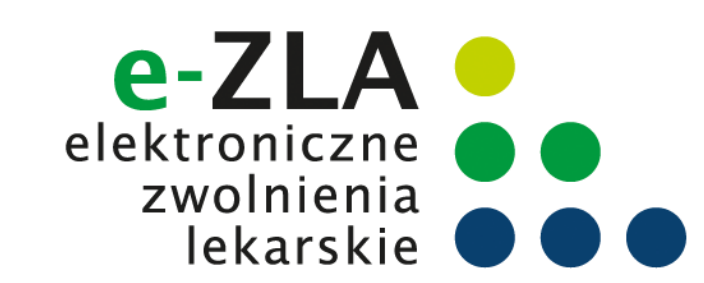

#### Unieważnienie certyfikatu z ZUS

Po unieważnieniu certyfikatu lekarz może wystąpić o nowy certyfikat. Wystarczy klikając [Tak, chcę dostać certyfikat].

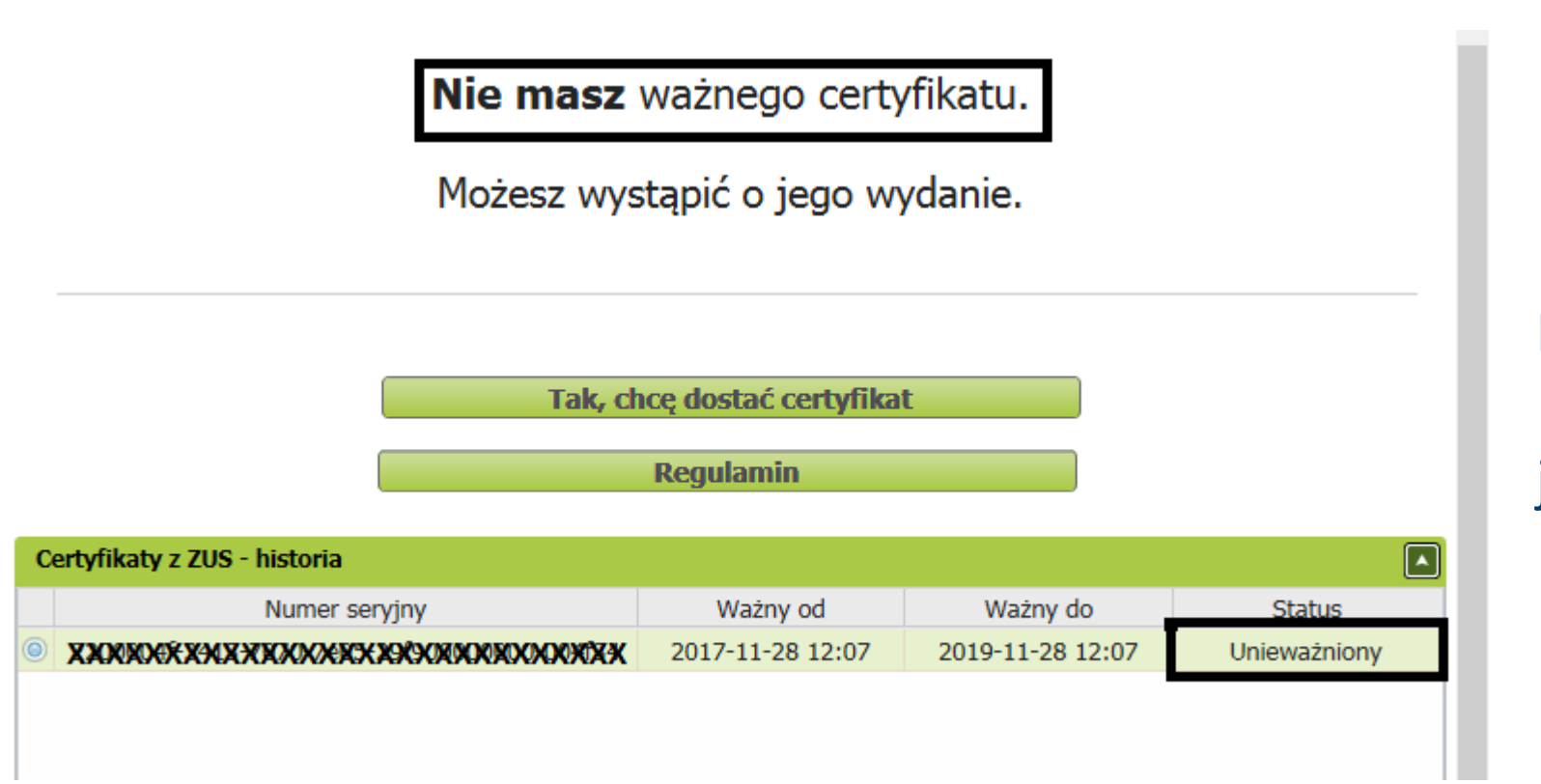

Po rozwinięciu dolnej belki z napisem [Certyfikaty z ZUS – historia], widoczny jest status certyfikatu **"Unieważniony"**.

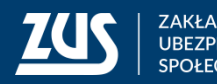

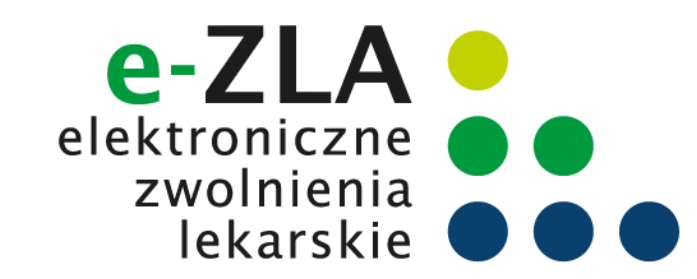

W momencie podpisywania e-ZLA (lub innego dokumentu) lekarz wybiera sposób, w jaki to zrobi:

- certyfikatem z ZUS,
- profilem zaufanym ePUAP,
- kwalifikowanym podpisem elektronicznym.

| Autoryzacja usługi biznesowej                                                                               | х |  |  |
|----------------------------------------------------------------------------------------------------|---|--|--|
| Wykonanie tej operacji wymaga podpisania dokumentu jednym z niżej wymienionych sposobów:                    |   |  |  |
| <ul> <li>certyfikatem z ZUS,</li> <li>profilem zaufanym ePUAP,</li> <li>podpisem kwalifikowanym.</li> </ul> |   |  |  |
| Podpis certyfikatem z ZUS         Podpis ePUAP         Podpis kwalifikowany         Anuluj                  |   |  |  |

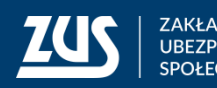

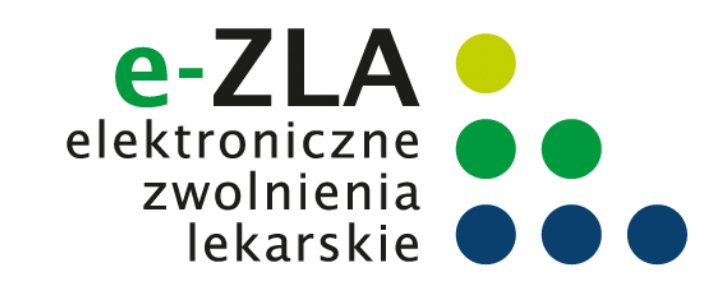

#### Po wybraniu funkcji [Podpis certyfikatem z ZUS], pojawi się okienko podpisu.

| Podpis dokumentów certyfikatem z ZUS                     | х |
|----------------------------------------------------------|---|
| Liczba podpisywanych dokumentów: 2                       |   |
| Controllect a 700                                        |   |
|                                                          |   |
| Wybierz plik z certyfikatem z ZUS                        |   |
| Wybrany certyfikat:<br>Nie wybrano pliku z certyfikatem. |   |
| Hasło:                                                   |   |
|                                                          | - |
| Podpisz Anuluj                                           |   |

Przy pierwszym podpisie w danym dniu pracy (a dokładnie w danej sesji), lekarz musi wskazać gdzie znajduje się plik z certyfikatem. Aby to zrobić, należy kliknąć [Wybierz plik z certyfikatem ZUS] i wybrać miejsce, w którym zapisany został plik z certyfikatem.

| Organizuj 👻 Nowy                                                                                 | folder                                                                                                    | •••                   |        | 0 |
|--------------------------------------------------------------------------------------------------|----------------------------------------------------------------------------------------------------|-----------------------|--------|---|
| <ul> <li>↓ Ulubione</li> <li>② Ostatnie miejsca</li> <li>↓ Pobrane</li> <li>■ Pulpit</li> </ul>  | <ul> <li>Word 2010 Przewodnik Migracji.PDF</li> <li>GeneratorPism2</li> <li>Iog</li> </ul>                                                                                                    |                       |        |   |
| <ul> <li>Biblioteki</li> <li>Dokumenty</li> <li>Muzyka</li> <li>Obrazy</li> <li>Wideo</li> </ul> | BEATA2017-11-28_13_20_50.pfx   Image: Constraint of the second second seco |                       |        |   |
| Komputer<br>SYSTEM (C:)                                                                          | <b>▼</b> 4                                                                                                    |                       |        | 4 |
| Nazv                                                                                             | va pliku: BEATA2017-11-28_13_20_50.pfx  Variable Wszystk Otwór                                                                                                    | ie pliki (*.*)<br>z 🔽 | Anuluj | • |

Lekarz wskazuje, gdzie zapisał plik z certyfikatem, klikając [Otwórz].

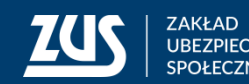

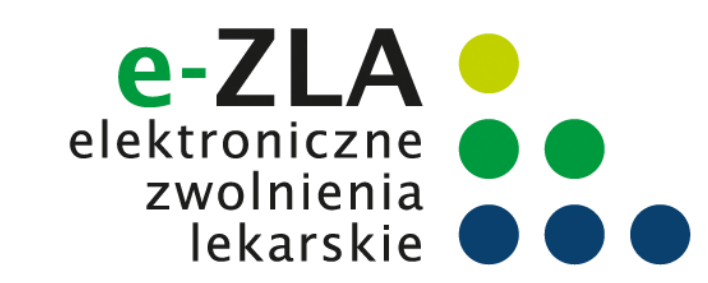

| Podpis dok  | umentów certyfikatem z ZUS  | \$             | х |
|-------------|-----------------------------|----------------|---|
| Liczba podp | isywanych dokumentów: 2     |                |   |
| Certyfi     | kat z ZUS                   |                |   |
| Wybie       | z plik z certyfikatem z ZUS |                |   |
| Wybrany     | certvfikat:                 |                |   |
| BEATA       | PESEL:                      |                |   |
| Hasło:      | •••••                       | <u>م</u>       |   |
|             |                             |                |   |
|             |                             | Podpisz Anuluj |   |
|             |                             |                |   |

Po jednorazowym wybraniu pliku z certyfikatem, pojawi się informacja, czyj certyfikat wybrano. Widoczne będą dane identyfikacyjne właściciela. Teraz lekarz musi podać hasło do certyfikatu i kliknąć [Podpisz]

Przy następnym podpisie lekarz już nie wybiera certyfikatu, system domyślnie pokazuje dane identyfikacyjne z tego certyfikatu, który zostanie użyty.

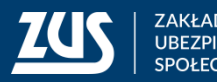

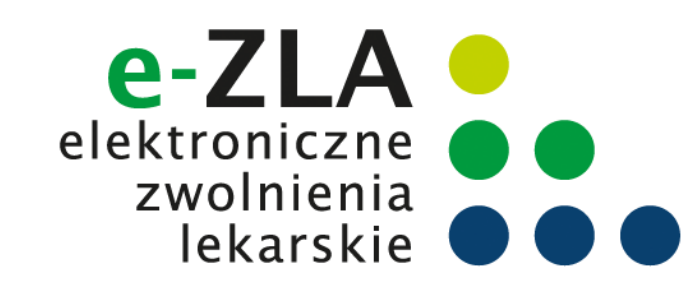

Po poprawnym podpisaniu dokumentów i kliknięciu [OK] następuje wysłanie dokumentu lub dokumentów

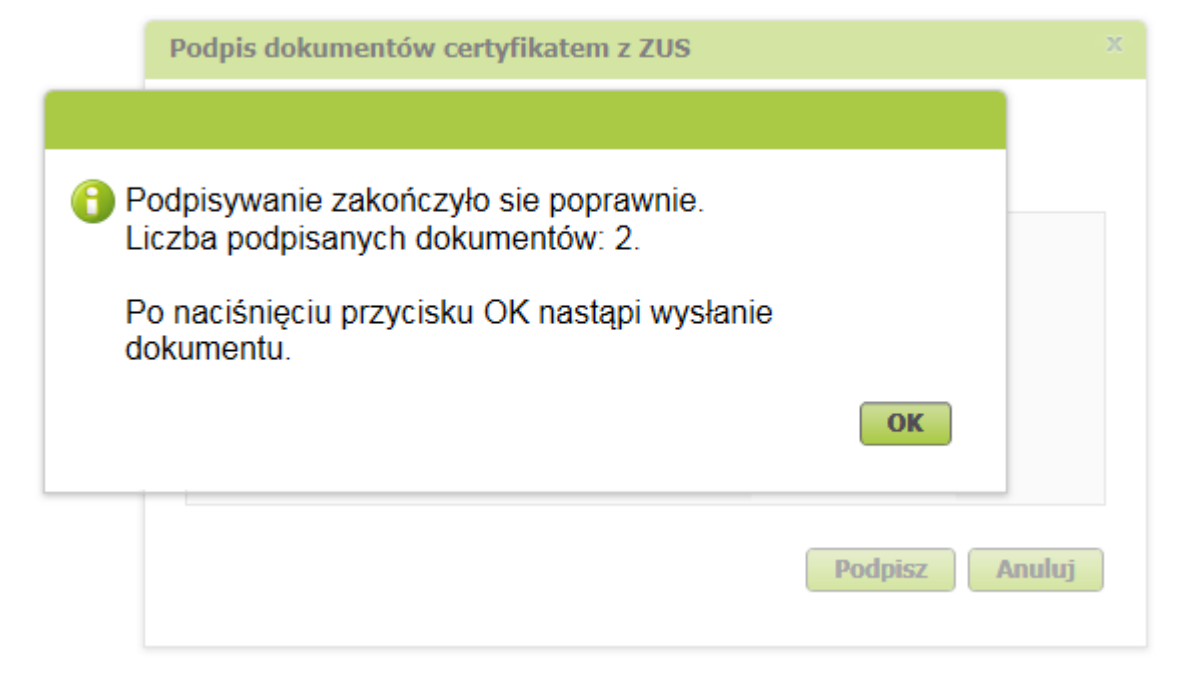

W przypadku e-ZLA - gdy było one wystawione dla jednego płatnika - lekarz w tym samym momencie podpisuje dwa dokumenty elektroniczne: jeden dla ZUS, a drugi dla płatnika składek.

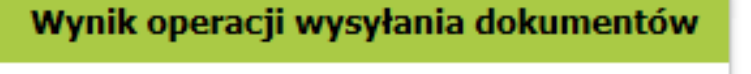

Kontynuuj

Liczba wysłanych dokumentów: 2 Liczba niewysłanych dokumentów:0

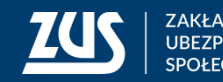

# Dziękuję za uwagę

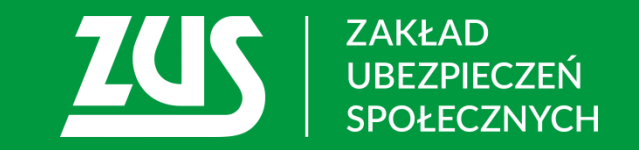